# Emparejamiento Bluetooth®

### Guía rápida

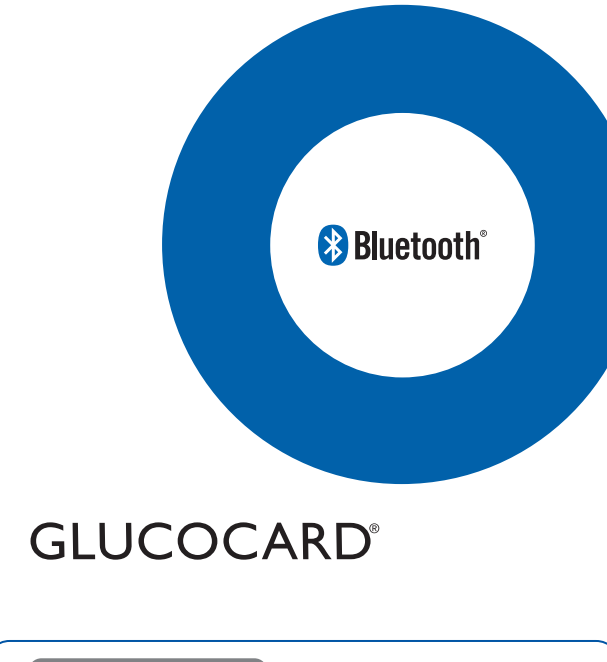

- 4. Teléfono inteligente Ingrese el número de serie (situado en la parte posterior del medidor de glucosa en sangre GLUCOCARD Shine Connex) en la aplicación ARK Care<sup>®</sup> VITA. Ingrese solo el número de serie de 12 caracteres. Vea el ejemplo siguiente.
- 5. Teléfono inteligente Toque Add Meter (Agregar medidor) y, cuando aparezca "Set up your meter now" (Configure su medidor ahora) seleccione Yes (Sí). GLUCOCARD<sup>®</sup> Shine Conney Blood Glucose Meter Model F051324F0015 - F051324F0015 Ej.: Número de serie de 12 caracteres 6. Medidor Con el medidor apagado, mantenga oprimido el botón > durante tres segundos para entrar en el modo de emparejamiento. Aparecerá **bT** y parpadeará **SEnd (Enviar)** en la parte inferior de la pantalla; el símbolo Bluetooth<sup>®</sup> parpadeará en la parte superior. 7. Teléfono inteligente Oprima Continue (Continuar) en la aplicación y luego Search (Buscar) mientras el símbolo Bluetooth v SEnd estén destellando en su medidor. Medidor En el medidor destellarán PAIr (Emparejar) y YES (Sí). Oprima el botón central ① del medidor para completar el proceso de

4

emparejamiento.

#### Lea esto primero

- Es posible que algunos teléfonos inteligentes, especialmente los que no han sido evaluados o aprobados por el fabricante, sean incompatibles con su medidor.
- Las descripciones se basan en los ajustes predeterminados del medidor y los teléfonos inteligentes.
- Parte del contenido podría variar respecto a sus dispositivos, según la región, el teléfono inteligente o la versión de ARK Care<sup>®</sup> VITA.
- Es posible que la aplicación para dispositivos móviles ARK Care<sup>®</sup> VITA no sea compatible con todos los teléfonos inteligentes.
- La aplicación ARK Care VITA® está sujeta a actualizaciones y puede que algunas de sus funciones dejen de ser compatibles sin previo aviso. Si tiene preguntas sobre la aplicación, póngase en contacto con el servicio técnico de atención al cliente de ARKRAY: 800.566.8558, 24 horas del día, 7 días de la semana.
- Para garantizar un uso seguro y correcto, lea el manual del usuario del medidor antes de usar el dispositivo.

#### Consejos para el uso de Bluetooth®

- Para evitar problemas al conectar su medidor con un teléfono inteligente, acerque los dispositivos entre sí.
- Asegúrese de que el medidor y el otro dispositivo Bluetooth<sup>®</sup> estén dentro del alcance de la conexión (32 pies [10 metros]).
- Asegúrese de que no haya ningún obstáculo entre el medidor y el teléfono inteligente. Si hay obstáculos entre los dispositivos, puede que se reduzca la distancia de funcionamiento.

1

 Medidor/teléfono inteligente Cuando el medidor y el teléfono inteligente estén emparejados (conectados), el medidor mostrará SUCCESS (Éxito) y ARK Care<sup>®</sup> VITA mostrará Sync Successful (Sincronización satisfactoria). Toque OK en la aplicación ARK Care<sup>®</sup> VITA.

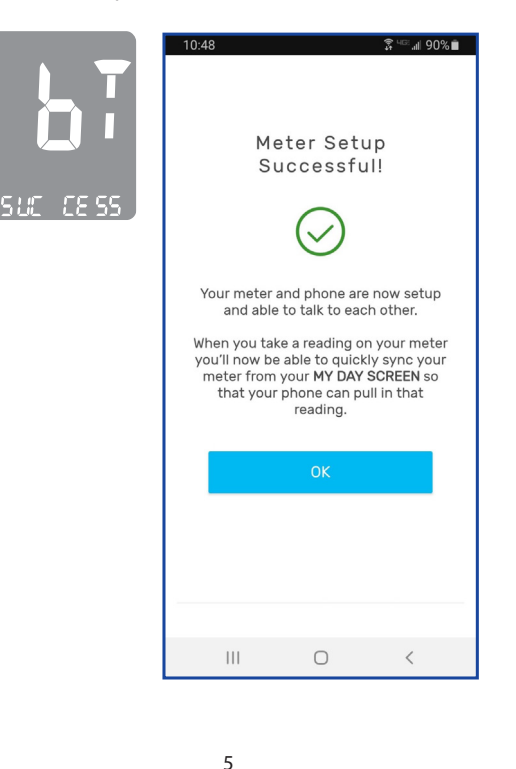

# Descarga de la aplicación para dispositivos móviles ARK Care<sup>®</sup> VITA

- ARK Care® VITA se encuentra en Google Play o App Store.
- 1. Teléfono inteligente Abra la tienda de aplicaciones.
- 2. Teléfono inteligente Busque la aplicación
- ARK Care® VITA

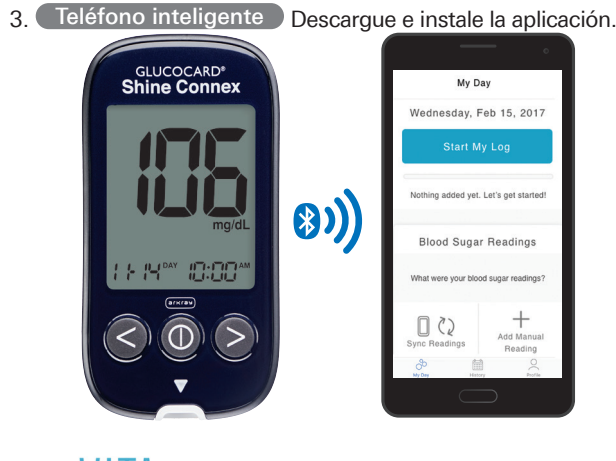

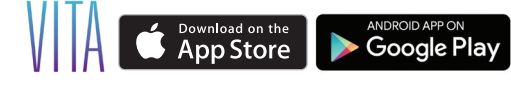

La marca de palabra Bluetooth<sup>®</sup> y sus logotipos son marcas registradas propiedad de Bluetooth SIG, Inc., y cualquier uso de tales marcas por parte del fabricante se hace en virtud de una licencia. Android, Google Play y el logotipo de Google Play son marcas comerciales de Google Inc. Apple, el logotipo de Apple e iPhone son marcas comerciales de Apple Inc., registradas en Estados Unidos y otros países. App Store es una marca de servicio de Apple Inc.

2

- 10. Medidor Cuando termine el emparejamiento Bluetooth<sup>®</sup>, el medidor mostrará **End (Fin)** en la pantalla.
- Oprima el botón ① para pasar a los demás ajustes.
- Mantenga oprimido el botón ① durante 3 segundos para salir del modo SET (Configuración) y apagar el medidor.

**Nota:** Una vez concluido el emparejamiento, basta con que toque **Sync Readings** para cargar los futuros resultados de prueba a la aplicación ARK Care<sup>®</sup> VITA.

6

## Emparejamiento del medidor con el teléfono inteligente

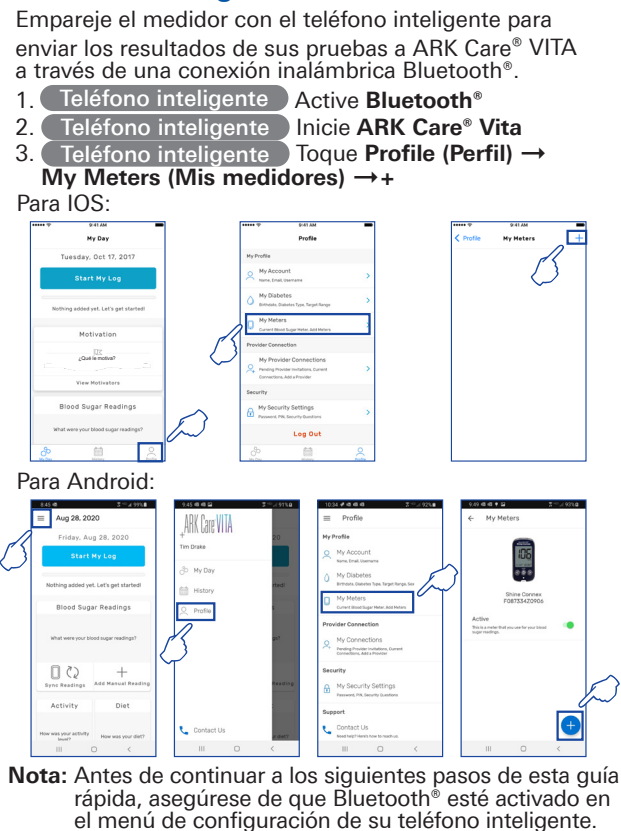

Servicio técnico de atención al cliente de ARKRAY: **800.566.8558**, 24 horas del día, 7 días de la semana.

3

En caso de emergencia, comuníquese con su profesional de la salud o el personal de respuesta médica de emergencia.

DISTRIBUIDO POR:

ARKRAY USA

5182 West 76th Street Minneapolis, MN 55439 EE. UU. 800.566.8558 www.arkrayusa.com

©ARKRAY USA, Inc. Reservados todos los derechos. N.º de ref.: 5526-02; Rev. 10/20 PGUAB-0000015 Rev2 10/2020